Australian Government

Department of Agriculture and Water Resources

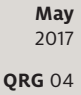

# **Ballast Water Reporting** MARS quick reference guide

Biosecurity

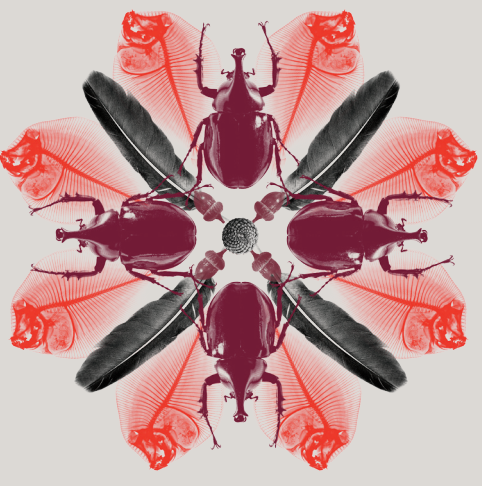

Ballast water must be managed in accordance with the Australian Ballast Water Requirements (available at agriculture.gov.au/biosecurity/avm/vessels/ballast) and International Maritime Organization (IMO) Regulations to ensure that exchange and discharge inside Australian seas is managed in an approved manner.

### What must you do

Ballast water reporting informs the biosecurity risk assessment of the vessel's ballast water. Every tank must be reported. Where a tank or tanks have been exchanged after being reported (where vessel ballast status has changed), a revised ballast water report must be submitted.

## When to do it

Ballast Water (BW) Reports should be submitted no later than 12 hours before a vessel enters Australia.

### How to do it

From the MARS home screen, the BW Report can be accessed either from the **Submit Applications** drop down menu or by clicking on the **Ballast Water Report** shortcut. BW Reports may be completed manually in MARS by direct data entry or by uploading an XML data file. Both options are described in the steps below. *For detailed steps on how to submit a BW Report refer to the MARS User Guide*.

- 1 Access the department's online web services at online.agriculture.gov.au/selfservice/
- 2 Sign in with the User ID and Password. The MARS Terms of Use must be accepted to complete the sign in.
- 3 Click on the MARS icon.
- 4 Click on the **Ballast Water Report** icon on the MARS home screen.

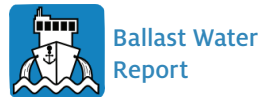

- 5 Review the **Legal Details** tab, and then go to the **Upload File** or **Select Vessel** tab.
- 6 Select **Yes** to complete the application with data from a saved offline form (*Go to Step 7*), or a responsible officer may select **No** for direct data entry (*Go to Step 12*).

- 7 The offline form (a PDF document) can be downloaded from the MARS offline forms website. You must complete all the details on the form.
- 8 At the end of the form you will be instructed to click on the **Send to Agency** button; this will attach the form in XML format to an email. You can then send the email to your nominated agent.
- 9 Once the email has been received, the agent should save the XML to their computer.
- 10 The agent must click on the **Choose File** button and navigate to the location where the file is saved on the computer. Once the file is selected the data will be automatically uploaded to MARS.
- 11 The agent should navigate through each of the tabs in sequential order to verify that all the fields have been completed correctly (*Go to Step 19*).
- 12 If the vessel has ballast tanks or cargo holds being used as ballast tanks then select **Yes** to the question **Does the vessel have Ballast/Heeling tanks or cargo holds being used as ballast tanks**? If **No** is selected the Responsible Officer will be informed that the BW Report does not need to be submitted.
- 13 The Responsible Officer will be prompted to either **Search and select a Vessel** already registered in MARS (*Go to Step 14*) or **Complete a Ballast Water report for a new vessel** (*Go to Step 15*).
- 14 Selecting the vessel name from the search field will open the **Vessel Particulars** tab without any prepopulated details of the vessel. Verify the vessel details are correct (*Go to Step 16*).
- **15** Selecting the **Complete Ballast Water report for new vessel** button will open the **Vessel Particulars** tab without any pre-populated information. Complete the vessel details.
- 16 Complete the details in the Arrival Details tab.
- 17 Complete all the questions in the **Ballast Water Questions** tab.
- 18 Complete the ballast water management details in the Tank Information tab.
- 19 In the **Declaration and Submit** tab, read the privacy notice, check the acknowledgement box and submit the application.
- 20 A confirmation message will be displayed if the ballast water report was submitted successfully.

#### Note: Any changes in circumstances must be reported to the department as soon as practicable.

#### What now?

- 1 The BW Report will be assessed by the department. Where there are no identified risk factors, you will receive a Biosecurity Status Document (BSD) which communicates the department's biosecurity conditions and expectations. The BSD will be emailed to the agent. The vessel's email address must be included in the **Vessel Details** section of the PAR for the master to receive a copy of the BSD.
- 2 You can search and check the status of your vessel biosecurity clearance in MARS by using one of these information icons.

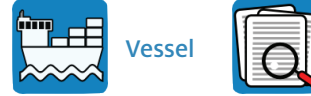

Application/ Service Request

- 3 For urgent issues, you can follow up on the report by phoning the Maritime National Coordination Centre.
- 4 The department's service responsibilities and standard of service commitment are detailed in the Client Service Charter available at agriculture.gov.au/about/commitment/client-service-charter

NOTE: Screenshots provided in these guides are accurate at the time of printing and may look different in MARS.

# ٩,

Contact 1300 004 605 (free call in Australia and is in English)

Outside Australia +61 8 8201 6185

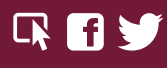

agriculture.gov.au/biosecurity/avm/vessels maritimencc@agriculture.gov.au

Facebook: Australian biosecurity Twitter: @DeptAgNews